ダウンロードしたエクセルファイルにはマクロを含んでいますので、マクロのブロックを解除してください。

1. Windows ファイル エクスプローラーを開き、ファイルを保存したフォルダーに移動します。 2. ファイルを右クリックし、[プロパティ] を選択します。

3. [全般] タブの下部で、[ブロック解除] チェック ボックスを選択して、[OK] を選択します。

| 💁 企業訪問カード _20230629-30のプロパティ                                                                  | $\times$ |
|-----------------------------------------------------------------------------------------------|----------|
| 全般 セキュリティ 詳細 以前のバージョン                                                                         |          |
| 企業訪問カード_20230629-30                                                                           |          |
| ファイルの種類: Microsoft Excel マクロ有効ワークシート (.xlsm)                                                  |          |
| ブログラム: X Excel 変更( <u>C</u> )                                                                 |          |
| 場所: C:¥Users¥user¥Downloads                                                                   |          |
| サイズ: 78.1 KB (80,041 バイト)                                                                     |          |
| ディスク上 84.0 KB (86,016 バイト)<br>のサイズ:                                                           | _        |
| 作成日時: 2023年5月18日、14:35:09                                                                     |          |
| 更新日時: 2023年5月18日、14:35:10                                                                     |          |
| アクセス日時: 2023年5月18日、14:35:13                                                                   |          |
| 属性: 読み取り専用( <u>R</u> ) [] 隠しファイル( <u>H</u> ) 詳細設定( <u>D</u> )                                 |          |
| セキュリティ: このファイルは他のコンピューターから取<br>得したものです。このコンピューターを保<br>護するため、このファイルへのアクセスは<br>プロックされる可能性があります。 | ]        |
| OK キャンセル 適用(A                                                                                 | U O      |